## Manual de Módulo de Envíos Orfeo SGD

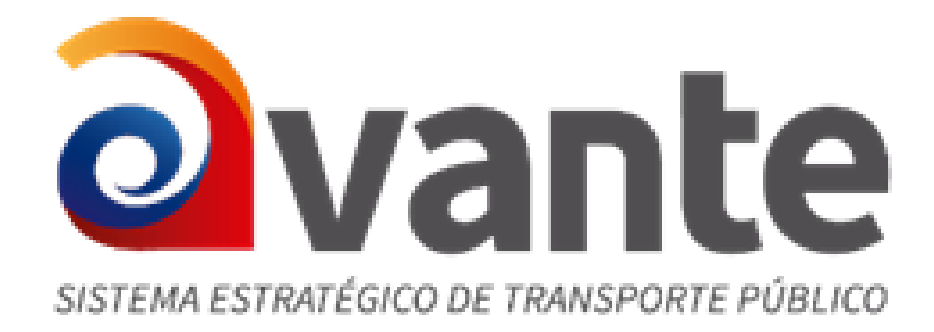

| E-mail: tisai@tisaiti.com | Teléfono: +57 1 3051890 |  |
|---------------------------|-------------------------|--|
| Web: www.tisaiti.com      | Bogotá, Colombia        |  |

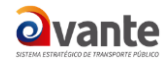

# Tabla de contenido

| MODULO DE ENVÍO DE CORRESPONDENCIA FÍSICA                            | . 3 |
|----------------------------------------------------------------------|-----|
| 1. Envío Normal                                                      | 4   |
| 2. Modificación Registro De Envío                                    | 6   |
| 3. Generación de Planillas y Guías                                   | 7   |
| 4. Devolución de Radicados                                           | 9   |
| 4.1. Devoluciones Por Tiempo De Espera:                              | 9   |
| 4.2. Devolución de la Agencia de Correo:                             | 11  |
| 4.3. Cuando los documentos están mal radicados y no se pueden enviar | 15  |

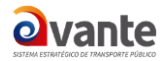

### MODULO DE ENVÍO DE CORRESPONDENCIA FÍSICA

Este módulo permite registrar el envío de una comunicación externa, previo a ser entregado a una empresa de mensajería o mensajero institucional.

Esta opción es habilitada a través de un permiso de usuario, se asigna a los funcionarios responsables de la radicación y envío de documentos de ventanillas de radicación.

Ejecute los siguientes pasos para generar registros de envío:

- 1. En el menú izquierdo, encabezado Menú, verifique que el permiso este asignado, sí visualiza la opción <u>Envíos</u>, el permiso se encuentra habilitado, en caso contrario solicitar permiso al Administrador del sistema.
- 2. Presione clic sobre le opción Envíos

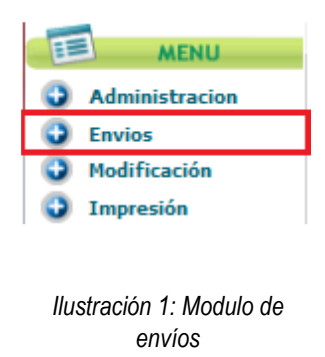

Al ingresar a está opción se habilitará la siguiente ventana:

| B <sup>3</sup> Envio de Correspondencia |                                                 |        |                                        |  |  |  |  |  |  |  |
|-----------------------------------------|-------------------------------------------------|--------|----------------------------------------|--|--|--|--|--|--|--|
| Normal                                  | Modificacion Registro de Envio                  | Masiva | <u>Generacion de Planillas y Guias</u> |  |  |  |  |  |  |  |
| ( Devoluciones                          |                                                 |        |                                        |  |  |  |  |  |  |  |
| Por exceder tien                        | Por exceder tiempo de espera Otras Devoluciones |        |                                        |  |  |  |  |  |  |  |
| Reportes                                | Reportes                                        |        |                                        |  |  |  |  |  |  |  |
| Envio de Correo Devoluciones            |                                                 |        |                                        |  |  |  |  |  |  |  |

Ilustración 2: Opciones de envío

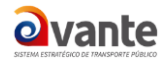

a) Envío Normal

- b) Modificación Registro de Envío
- c) Envío Masiva
- d) Generación de planillas y guías
- e) Por exceder tiempo de espera
- f) Otras devoluciones
- g) Reportes de envío: Envíos de Correo y Devoluciones

#### .1. Envío Normal

Aquí se registran todos los parámetros necesarios para realizar el envío, se selecciona la dependencia que lo realiza, los radicados que serán enviados, la agencia de correo y demás datos generales para cada documento.

En este módulo aparecerán los radicados que ya han sido marcados como impresos en las dependencias y por lo tanto están listos para realizar el envío.

| LISTADO DE:                   | USUARIO                                 |                  | DEPENDENCIA                                   |             |                               |                        |         |  |  |  |  |
|-------------------------------|-----------------------------------------|------------------|-----------------------------------------------|-------------|-------------------------------|------------------------|---------|--|--|--|--|
|                               | ERLYZETH F                              | FERIA VALDES 1   | TODAS LAS DEPENDE                             | NCIAS       |                               |                        |         |  |  |  |  |
| Buscar radicado(s) (Sep       | Buscar radicado(s) (Separados por coma) |                  |                                               |             |                               |                        |         |  |  |  |  |
|                               |                                         |                  |                                               |             |                               |                        | _       |  |  |  |  |
| Listar Por <u>Impresos</u> Po | r Imprimir                              |                  |                                               | 3           | Envio de Documento            | 05                     |         |  |  |  |  |
| →♪₽₽₽                         | <mark>▼Radicado</mark><br>Salida        | Copia Radicado F | Padre Fecha Radicado                          | Descripcion | Fecha Impresion               | <u>Generado</u><br>Por | Destino |  |  |  |  |
| 4 4 4                         | <u>20179980000021</u>                   | 2017998000       | 00022 <u>2017-02-17</u><br>02:41:28.375541-05 | sdfasdfasdf | 2017-02-17<br>02:41:31.593129 | EFERIA                 |         |  |  |  |  |
|                               |                                         | llustra          | ación 3: Envíos Norm                          | al          |                               |                        |         |  |  |  |  |

- Seleccione la dependencia que ha generado el documento a enviar, para que el sistema despliegue los radicados que se han generado por cada una de ellas.
- Marcar el radicado que será enviado.
- Presione clic sobre el botón ENVÍO DE DOCUMENTOS
- Si el radicado contiene todos los datos completos la pantalla pasará a solicitar los datos correspondientes a:

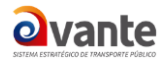

|                               | ENVIO DE DOCUMENTOS |                                                                     |                   |                        |   |           |         |                |          |       |      |  |
|-------------------------------|---------------------|---------------------------------------------------------------------|-------------------|------------------------|---|-----------|---------|----------------|----------|-------|------|--|
| Empresa De envio              |                     |                                                                     | Peso(Gr) U.Medida |                        |   |           |         | Valor Total C/ | U        |       |      |  |
| 2 CERTIPOSTAL 🗸 1             |                     |                                                                     | 1                 | 1 2 SERVIPOSTAL MASIVA |   |           |         | 500 3 Calcular |          |       |      |  |
| Radicado Radicado Padre De    |                     |                                                                     | Des               | stinatario             |   | Direccion | Municip | io             |          | Depto | País |  |
| 20179                         | 980000021           | 0000021 20179980000022 RICARDO ROMERO VALDEF CRA 28D #72T-22   CALI |                   |                        |   |           |         | VALLE DEL CAL  | COLOMBIA |       |      |  |
| Asun                          | nto                 |                                                                     |                   |                        |   |           |         |                |          |       |      |  |
| Observaciones o Desc Anexos 4 |                     |                                                                     |                   |                        |   |           |         |                |          |       |      |  |
| No. d                         | No. de Guia 5       |                                                                     |                   |                        |   |           |         |                |          |       |      |  |
|                               |                     |                                                                     |                   | DE DOC                 | 6 |           |         |                |          |       |      |  |

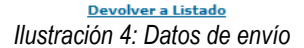

- 1. Seleccione en la lista una Empresa de envío.
- 2. Digite el peso del documento en gramos (esto determina la tarifa).
- Presione clic sobre el botón <u>CALCULAR</u>. El sistema calculará los precios de acuerdo a la cantidad de gramos y el destino (Local o Nacional).
- 4. Observaciones o Desc Anexos es un campo que permite describir los documentos anexos al oficio principal, dichos anexos pueden (CD, Planos, Libro, etc), campo opcional, no obligatorio.
- 5. Digite el No. Guía asignado al envío de su documento
- 6. Verifique los datos de destinatario, dirección, municipio y departamento. En caso de encontrar alguna inconsistencia debe modificar el tercero, modificar el documento y realizar de nuevo el registro de envío.
- 7. Presione clic sobre el botón <u>GENERAR REGISTRO DE ENVÍO DE DOCUMENTO</u>, para marcar el documento como enviado. (Cuarto estado del documento.)

El sistema habilitara una ventana para visualizar los datos registrados en el envío, una vez generado el registro podrá realizar la <u>Generación de Planillas y guías</u>. En caso que el radicado no contenga todos los datos presentará una pantalla igual a la de radicación para buscarlos y completar los datos que hacen falta.

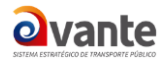

|                            | Devolver a Listado |                       |                   |           |               |          |  |  |  |  |  |
|----------------------------|--------------------|-----------------------|-------------------|-----------|---------------|----------|--|--|--|--|--|
| ENVIO DE DOCUMENTOS        |                    |                       |                   |           |               |          |  |  |  |  |  |
| tegistro de Envio Generado |                    |                       |                   |           |               |          |  |  |  |  |  |
| Radicado                   | Radicado Padre     | Destinatario          | Direccion         | Municipio | Depto         | País     |  |  |  |  |  |
| 20179980000021             | 20179980000022     | RICARDO ROMERO VALDEF | CRA 28D #72T-22 F | CALI      | VALLE DEL CAL | COLOMBIA |  |  |  |  |  |
|                            | Devolver a Listado |                       |                   |           |               |          |  |  |  |  |  |

Ilustración 5: Confirmación de envío

### .2. Modificación Registro De Envío

Para modificar los datos de envío realizados por el usuario de correspondencia.

- o Ingresar por el módulo "Envíos"
- Presione clic sobre la opción "Modificación Registro de Envío"
- Seleccionar el número del radicado
- Dar clic en el botón "Modificar Envío"

| 0               |                      |                       |                     |                 |                     |            |          |              |                           |                         |                       |                |   |
|-----------------|----------------------|-----------------------|---------------------|-----------------|---------------------|------------|----------|--------------|---------------------------|-------------------------|-----------------------|----------------|---|
|                 | LISTADO DE:          |                       | USUAR               | 0               |                     |            |          | DEPEN        | DENCIA                    |                         |                       |                |   |
|                 |                      | ERLYZETH FERIA VALDES |                     |                 |                     |            |          | 998-De       | 998-Dependencia de Prueba |                         |                       |                | ¥ |
|                 |                      |                       |                     |                 |                     |            |          |              |                           |                         |                       |                |   |
| Modificar Envio |                      |                       |                     |                 |                     |            |          |              |                           |                         |                       |                |   |
|                 | Radicado             | Radicado Padre        | Fecha Envio         | <u>Planilla</u> | Destinatario        | Direccion  | Pais     | Departamento | Municipio                 | Empresa de Envio        | <u>Usuario actual</u> | Valor de envio |   |
|                 | A A A 20179980000611 |                       | 28-02-2017 20:51 PM | 1               | FERNANDO VILLAMIZAR | CLL 7 3 45 | COLOMBIA | TOLIMA       | ESPINAL                   | MENSAJERO INSTITUCIONAL | EFERIA                | 500            | 0 |
|                 |                      |                       |                     |                 |                     |            |          |              |                           |                         |                       |                |   |
|                 |                      |                       |                     |                 |                     |            |          |              |                           |                         |                       |                |   |
|                 |                      |                       |                     |                 | Pagi                | na 1/1     |          |              |                           |                         |                       |                |   |

Ilustración 6: Modificación de envío

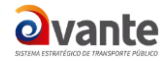

• Realizar las modificaciones respectivas.

| Devolver a Listado               |                   |   |                       |           |                 |          |  |  |  |  |
|----------------------------------|-------------------|---|-----------------------|-----------|-----------------|----------|--|--|--|--|
| MODIFICACION ENVIO DE DOCUMENTOS |                   |   |                       |           |                 |          |  |  |  |  |
| Empresa De envio Peso(Gr)        |                   |   | U.Medida              |           | Valor Total C/U |          |  |  |  |  |
| 102 SERVIE                       | NTREGA            | 1 | SERVIENTREGA          |           | 1               | Calcular |  |  |  |  |
| Radicado                         | Destinatario      |   | Direccion             | Municipio | Depto           | País     |  |  |  |  |
| 20099980000261                   | lina perez sierra |   | cli 25                | BOGOTA    | D.C.            | COLOMBIA |  |  |  |  |
| bservaciones o Desc Anexos       |                   |   |                       |           |                 |          |  |  |  |  |
| Planilla de envio                |                   |   |                       |           |                 |          |  |  |  |  |
|                                  |                   |   | MODIFICAR REGISTRO DE | NVIO      |                 |          |  |  |  |  |

Devolver a Listado

Illustración 7: Modificación de datos de envío

#### .3. Generación de Planillas y Guías

Consiste en generar las planillas y/o guías respectivas al envío diario para ser entregado a la agencia de correo correspondiente.

- Ingresar a la opción "Envíos".
- Presione clic sobre la opción "Generación de Planillas y Guías"
- Seleccione los parámetros necesarios para la generación de cada planilla de acuerdo al envío que se va a realizar:

| ON PLANILLAS Y GUIAS DE CORREO |                                                                                                    |
|--------------------------------|----------------------------------------------------------------------------------------------------|
| 2012-06-17                     |                                                                                                    |
| 1 • 1 •                        |                                                                                                    |
| 15 • 17 •                      |                                                                                                    |
| CERTIFICADO                    |                                                                                                    |
| Seleccione 💌                   |                                                                                                    |
| :                              |                                                                                                    |
| Generar Nuevo Envio            |                                                                                                    |
|                                | I   I   I |

llustración 8: Generación de planillas y guías

- a) Fecha de envío. Por defecto se tomará la del sistema.
- b) Hora inicial

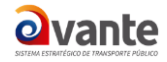

- c) Hora final
- d) Tipo de salida (Mensajero Institucional- Guías, etc)
- e) Número de guiá
- f) Presione clic sobre el botón GENERAR NUEVO ENVÍO.
- El sistema muestra los radicados a los que se generó registro de envío

|                                                                       | FECHA DE BUSQUEDA 2017-03-13 |                   |                               |                                   |                  |                          |                |               |                          |                              |  |  |
|-----------------------------------------------------------------------|------------------------------|-------------------|-------------------------------|-----------------------------------|------------------|--------------------------|----------------|---------------|--------------------------|------------------------------|--|--|
|                                                                       | LISTADO DOCUMENTOS ENVIADOS  |                   |                               |                                   |                  |                          |                |               |                          |                              |  |  |
| Para imprimir la planilla siga el siguiente vínculo Abrir Archivo Pdf |                              |                   |                               |                                   |                  |                          |                |               |                          |                              |  |  |
| No.<br>RADICADO                                                       | RADICADO                     | RADICADO<br>PADRE | FECHA RAD                     | DESTINATARIO                      | ASUNTO           | REMITENTE                | NUMERO<br>GUIA | OBSERVACIONES | FIRMA, FECHA<br>RECIBIDO | FIRMA, FECHA<br>RECIBO COPIA |  |  |
| 1                                                                     | 20179980000601               |                   | 2017-03-13<br>23:13:52.987935 | JOSE WILLIAM<br>BARRERO<br>LOZANO | Prueba<br>masiva | Dependencia<br>de Prueba | 543            | dfsdf         |                          |                              |  |  |

Ilustración 9: Vista previa Guía generada

 Presione clic sobre el hipervínculo <u>Abrir Archivo Pdf</u> y el sistema abrirá una nueva pestaña donde puede visualizar y descargar la planilla

| _                                                  |                                    |                  |                                |                                |               |     |              |                   |             |           |                                       |                                             |  |  |
|----------------------------------------------------|------------------------------------|------------------|--------------------------------|--------------------------------|---------------|-----|--------------|-------------------|-------------|-----------|---------------------------------------|---------------------------------------------|--|--|
|                                                    |                                    | L                | CIAC                           |                                |               |     |              |                   |             |           |                                       |                                             |  |  |
| CORPORACION DE LA INDUSTRIA AERONAUTICA COLOMBIANA |                                    |                  |                                |                                |               |     |              |                   |             |           |                                       |                                             |  |  |
|                                                    | CONTROL ENTREGA DE CORRESPONDENCIA |                  |                                |                                |               |     |              |                   |             |           |                                       |                                             |  |  |
| 1                                                  | 🕊 v u                              |                  |                                |                                |               |     | VIGENCIA VEF |                   | RSION CODIG |           | CON                                   | SECUTIVO                                    |  |  |
| 51                                                 | STEMA ESTRATÉGICO DE TR            | мизрояте ри́выко |                                |                                |               |     |              |                   |             |           |                                       | 2                                           |  |  |
| _                                                  |                                    |                  |                                |                                |               |     |              |                   |             |           |                                       |                                             |  |  |
| NO                                                 | RADICADO                           | PADRE            | FECHA Y<br>HORA DE<br>RADICADO | DESTINATARIO                   | ASUNTO        | R   | EMITENTE     | NUMERO<br>DE GUIA | OBSE        | RVACIONES | FIRMA, FECHA Y<br>HORA DE<br>RECIBIDO | FIRMA, FECHA Y<br>HORA DE COPIA<br>RECIBIDO |  |  |
| 1                                                  | 20179980000601                     |                  | 2017-03-13<br>23:13:52         | JOSE WILLIAM BARRERO<br>LOZANO | Prueba masiva | Dep | Prueba       | 543               |             | dfsdf     |                                       |                                             |  |  |

Ilustración 10: Planilla de envío

#### .4. Devolución de Radicados

Este procedimiento se realiza por parte del Grupo de Correspondencia, para indicarle a la dependencia los radicados que son devueltos por los tres motivos principales que son: devoluciones por tiempo de espera, devoluciones de correo y devolución de radicados que se encuentran mal registrados y no se pueden enviar.

#### .4.1. Devoluciones Por Tiempo De Espera:

Una vez radicados los documentos por cada dependencia y <u>Marcar Documentos como Impresos</u> por el módulo de "*Impresión*", estos deben ser entregados dentro de las siguientes 24 horas al Área de Correspondencia para su envío; pasado este término, el sistema actualizará la carpeta de impresión

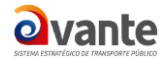

del área, desmarcando la validación de impresión de los documentos, lo cual obligará a realizar nuevamente el procedimiento de envío de dichos documentos.

- Ingresar por el icono "Envíos".
- Presione clic sobre la opción "Devolución por tiempo de espera"

| DEVOLUCION DE DOCUMENTO POR TIEMPO |                  |                       |                                   |                         |  |  |  |  |  |  |  |
|------------------------------------|------------------|-----------------------|-----------------------------------|-------------------------|--|--|--|--|--|--|--|
|                                    | Fecha            | 2012-06-16            |                                   |                         |  |  |  |  |  |  |  |
|                                    | Desde la Hora    | 15 • : 33 •           |                                   |                         |  |  |  |  |  |  |  |
|                                    | Dependencia      | TODAS LAS DEPENDENCI  | •                                 |                         |  |  |  |  |  |  |  |
|                                    | VISTA PRELIMINAR |                       |                                   |                         |  |  |  |  |  |  |  |
| Registros Encontrados : 1          |                  |                       |                                   |                         |  |  |  |  |  |  |  |
| RADICADOS ENVIADOS A CORRE         | SPONDENCIA ANTE  | S DE 2012-06-16 15:33 |                                   |                         |  |  |  |  |  |  |  |
| <u> Numero Radicacion</u>          | Dependencia      | Fecha Devolucion      | <u>Usuario Realiza Devolucion</u> | Tiempo de Espera (Dias) |  |  |  |  |  |  |  |
| 20119980000051                     | 998              | 2012-06-17 15:33:41   | USUARIO ADMINISTRADOR             | -40888                  |  |  |  |  |  |  |  |
|                                    |                  |                       |                                   |                         |  |  |  |  |  |  |  |
|                                    |                  |                       |                                   |                         |  |  |  |  |  |  |  |
| L                                  |                  | Pagina                | 1/1                               |                         |  |  |  |  |  |  |  |

CONFIRMAR DEVOLUCION

Ilustración 11:Devolución por tiempo de espera

- Se deben seleccionar los parámetros deseados y hacer clic en vista preliminar. Por defecto el sistema busca las ultimas 24 horas. El sistema le mostrará el listado de documentos que cumplen los criterios seleccionados.
- Presione clic sobre el botón en Confirmar Devolución.

Cuando un documento es devuelto por correspondencia, en la carpeta de impresión se desmarca la validación de documento marcado como impreso (tercer campo de chequeo) y en su lugar asigna un icono en forma de reloj, indicando que ese documento ha sido devuelto.

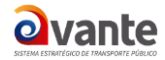

10/15

| LISTADO DE:                                                 | USUARIO                     | USUARIO DEPENDENCIA |                       |                     |  |  |
|-------------------------------------------------------------|-----------------------------|---------------------|-----------------------|---------------------|--|--|
| Documentos Para Impresion                                   | Usuario Administrador       | 998-                | Dependencia de Prueba | <u>-</u>            |  |  |
| Buscar radicado(s) (Separados por coma)                     |                             | Buscar              |                       |                     |  |  |
| <mark>Listar Por <u>Impresos</u> <u>Por Imprimir</u></mark> |                             | Marcar Docun        | ientos como Impresos  |                     |  |  |
| → ANEXADO 🖋 RADICADO 🚑 IMPRESO 🖅 ENVIADO                    |                             | Generar             | Listado de Entrega    |                     |  |  |
|                                                             |                             |                     |                       |                     |  |  |
| Andicado<br>Salida Copia Radicado<br>Padre                  | do <u>Fecha</u><br>Radicado | Descripcion         | Fecha Impresion       | <u>Generado Por</u> |  |  |
| 20099980000271 20099980000                                  | 271 2009-07-09 pruebas      |                     | 2009-07-09            | ADMON               |  |  |

Ilustración 12: Marcar como impreso después de devolución por tiempo de espera

- Para volver a enviar este documento debe marcar nuevamente como impreso y entregar el documento físico a correspondencia.
- En la pestaña Histórico del radicado puede evidenciar el registro de devolución del radicado y el tiempo de espera.

| INFORMACION HISTÓRICO DOCUMENTOS EXPEDIENTES |                                      |                       |                |                    |           |      |                                                          |                         |                     |                 |                                      |
|----------------------------------------------|--------------------------------------|-----------------------|----------------|--------------------|-----------|------|----------------------------------------------------------|-------------------------|---------------------|-----------------|--------------------------------------|
| HISTORICO                                    |                                      |                       |                |                    |           |      |                                                          |                         |                     |                 |                                      |
| USUARIO ACTUAL                               | USUARIO ACTUAL Usuario Administrador |                       |                | DEPENDENCIA ACTUAL |           |      | Dependencia de Prueba                                    |                         |                     |                 |                                      |
| USUARIO RADICADO                             | DR                                   | Usuario Administrador | r <sup>2</sup> |                    |           | DEPE | NDENCIA DE RADICACIÓN                                    | N Dependencia de Prueba |                     |                 |                                      |
| FLUJO HISTORICO DEL DOCUMENTO                |                                      |                       |                |                    |           |      |                                                          |                         |                     |                 |                                      |
| DEPENDENCIA                                  | FECHA                                | TRANSACCION           |                | US. ORIGEN         |           |      |                                                          | COMENTA                 | RIO                 |                 |                                      |
| Dependencia de Prueba                        | 13-07-2009<br>07:18 AM               | -                     |                | Usuario Admir      | nistrador |      | Devolucion de rad No 20099<br>days 19:47:10.461985 Dias) | 980000271 por sobr      | epasar tien         | npo de espe     | ra para envio (3                     |
| Dependencia de Prueba                        | 09-07-2009<br>11:29 AM               | Radicacion            |                | Usuario Admir      | nistrador |      |                                                          |                         |                     |                 |                                      |
| DATOS DE ENVIO                               |                                      |                       |                |                    |           |      |                                                          |                         |                     |                 |                                      |
| RADICADO DI                                  | EPENDENCIA                           | FECHA                 | Dest           | inatario           | DIRECCI   | DN   | DEPARTAMENTO                                             | MUNICIPIO               | TIPO<br>De<br>Envio | No.<br>Planilla | OBSERVACIONES<br>O DESC DE<br>ANEXOS |
|                                              |                                      |                       |                |                    |           |      |                                                          |                         |                     |                 |                                      |

Ilustración 13: Histórico de devolución por tiempo de espera

#### .4.2. Devolución de la Agencia de Correo:

Este módulo permite controlar los documentos radicados de salida que han sido enviados a su destinatario por parte del grupo de correspondencia, pero que a vuelta de correo son devueltos por la misma agencia de correo por encontrar diferentes causales de devolución ya establecidas como:

1 CASA DESOCUPADA

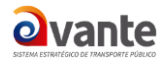

11/15

- 2 CAMBIO DE DOMICILIO
- 3 CERRADO
- 4 DESCONOCIDO

Estos motivos los puede modificar en la Administración, opción Tablas sencillas.

- Presione clic sobre la opción "Envíos".
- Presione clic sobre la opción "Otras devoluciones"
- Seleccione la dependencia que realizó el envío
- Seleccione el (los) radicados que desea devolver
- Presione clic sobre el botón <u>Devolución de Documentos</u>:

| ADO DE:                              | D DE: USUARIO  |                   |                        |          |                              |                                             |           | EPENDENCIA     |                     |                          |                      | - |
|--------------------------------------|----------------|-------------------|------------------------|----------|------------------------------|---------------------------------------------|-----------|----------------|---------------------|--------------------------|----------------------|---|
| USUARIO ADMINISTRADOR                |                |                   |                        |          |                              |                                             |           | 98 -Dependenc  | ia de Prueba        |                          | -                    |   |
| :ar radicado(s) (Separados por coma) |                |                   |                        |          |                              |                                             |           |                |                     |                          |                      |   |
|                                      |                |                   |                        | Devolu   | icion de Docum               | nentos                                      |           |                |                     |                          |                      |   |
| ) Ze e                               | Radicado       | Radicado<br>Padre | AFecha<br>Envio        | Planilla | Destinatario                 | Direccion                                   | Departame | nto Municipio  | Empresa de<br>Envio | <u>Usuario</u><br>actual | Valor<br>de<br>envio |   |
|                                      | 20129980000171 | 0                 | 01-06-2012<br>10:45 AM | 2750     | ISABEL<br>RODRIGUEZ          | Dependencia<br>de Prueba<br>Skina           | D.C.      | BOGOTA         | ENVIA               | ADMON                    | 1                    |   |
|                                      | 20129980000221 | 0                 | 01-06-2012<br>10:56 AM | 2756     | TERESA DE<br>JESUS<br>IBAÑEZ | CLL 2 BIS #<br>8-52<br>BARRIO<br>BETANCOURT | CESAR     | SAN<br>ALBERTO | ENVIA               | IRODRIGUEZ               | 10000                |   |
|                                      | 20129980000231 | 0                 | 01-06-2012<br>11:14 AM | 2750     | ISABEL<br>RODRIGUEZ          | Dependencia<br>de Prueba<br>Skina           | D.C.      | BOGOTA         | ENVIA               | IRODRIGUEZ               | 1                    |   |
| 444                                  | 20129980000231 | 0                 | 01-06-2012<br>12:39 PM | 2750     | ISABEL<br>RODRIGUEZ          | Dependencia<br>de Prueba<br>Skina           | D.C.      | BOGOTA         | ENVIA               | IRODRIGUEZ               | 1                    |   |
|                                      |                |                   | llus                   | stración | 14: Devolu                   | ición de doi                                | cumentos  |                |                     |                          |                      |   |

- Seleccione el motivo de devolución
- Digite sus comentarios
- presione clic sobre el botón Confirmar Devolución

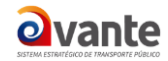

| Devolver al Listado                   |                       |                                                                                          |         |         |            |                       |  |  |
|---------------------------------------|-----------------------|------------------------------------------------------------------------------------------|---------|---------|------------|-----------------------|--|--|
|                                       |                       | DEVOLUCION DE DOCUMENTOS                                                                 |         |         |            |                       |  |  |
|                                       | Tipo de<br>Devolucion | Escoja un Motivo                                                                         | 1       |         |            |                       |  |  |
|                                       | Comentarios           | 1 - CASA DESOCUPADA<br>2 - CAMBIO DE DOMICILIO                                           |         |         |            |                       |  |  |
|                                       |                       | 3 -CERKADU<br>5 -DEVUELTO DE PORTERIA<br>6 -DIRECCION DEFICIENTE<br>7 -FALLECIDO         |         |         |            |                       |  |  |
| Numero Radicado Planilla FECHA I      |                       | 8 -NO EXISTE NUMERO<br>9 -NO RESIDE<br>10-NO RECLAMADO                                   | ento Mu | nicipio | Documentos | <u>Valor Unitario</u> |  |  |
| <u>20129980000171</u> 2750 01-06-2012 | 10:45 AM ISABEL       | 12-SE TRASLADO<br>13-NO EXISTE EMPRESA<br>14-ZONA DE ALTO RIESGO<br>15-SOBBE DESOCIUDADO | BOG     | GOTA    | 1          | 1                     |  |  |
|                                       |                       | 16-FUERA PERIMETRO URBANO<br>17-ENVIADO A ADPOSTAL, CONTROL DE CALIDAD<br>18-SIN SELLO   |         |         |            |                       |  |  |
|                                       |                       | 90-DOCUMENTO MAL RADICADO                                                                |         |         |            |                       |  |  |
|                                       |                       | Pagina 1/1                                                                               |         |         |            |                       |  |  |

Ilustración 15: Confirmar devolución

El sistema le mostrará confirmación de la devolución del radicado. Adicionalmente se guardará el histórico de la devolución.

| Devolver al Listado                                                                   |                                                                                                    |                     |                  |                             |      |        |   |   |  |  |  |
|---------------------------------------------------------------------------------------|----------------------------------------------------------------------------------------------------|---------------------|------------------|-----------------------------|------|--------|---|---|--|--|--|
| DEVOLUCION DE DOCUMENTOS                                                              |                                                                                                    |                     |                  |                             |      |        |   |   |  |  |  |
| Se ha realizado la devolucion de los siguientes registros enviados<br>20129980000171, |                                                                                                    |                     |                  |                             |      |        |   |   |  |  |  |
| Anumero Radicado                                                                      | Aumero Radicado Planilla FECHA ENVIO Destinatario Direccion Departamento Municipio Documentos Valor Unitario |                     |                  |                             |      |        |   |   |  |  |  |
| 20129980000171                                                                        | 2750                                                                                                    | 01-06-2012 10:45 AM | ISABEL RODRIGUEZ | Dependencia de Prueba Skina | D.C. | BOGOTA | 1 | 1 |  |  |  |
|                                                                                       |                                                                                                    |                     |                  |                             |      |        |   |   |  |  |  |
|                                                                                       |                                                                                                    |                     |                  |                             |      |        |   |   |  |  |  |
|                                                                                       |                                                                                                    |                     |                  | Pagina 1/1                  |      |        |   |   |  |  |  |

Ilustración 16: Confirmación del sistema

Estos radicados llegan a una carpeta pública por dependencia llamada DEV\_CORREO, la cual será creada mediante permisos otorgados al usuario encargado de realizar este procedimiento.

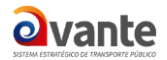

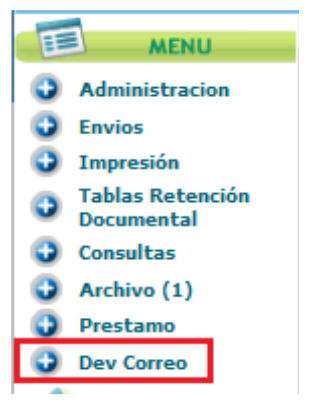

Ilustración 17: Verificar documentos devueltos

Esta carpeta se debe consultar para verificar si existen documentos devueltos y solicitar los documentos físicos en correspondencia.

Para realizar la verificación de los datos se debe realizar el siguiente procedimiento:

- Ingresar a la carpeta Dev Correo
- Consultar No. de radicado y verificar datos de envío.

Si los datos del envío del radicado se encuentra con inconsistencias, (Ej., Dirección errada, el departamento, etc) y se decide hacer la corrección para volver a enviarlo, se debe:

- Ingrese a la pestaña de Información General del radicado o al radicado padre (en caso que sea respuesta de una entrada o factura)
- Presione clic sobre el <u>número de radicación</u> en la parte superior (en caso de tener permiso) o solicitar la modificación a correspondencia.
- Realice las modificaciones respectivas
- Ingrese a la pestaña Documentos y hacer clic en regenerar
- Marcar nuevamente el documento como impreso (Opción Regenerar)
- El documento físico debe ser entregado a correspondencia.

Como se va a realizar un reenvío del documento, el radicado será el mismo número.

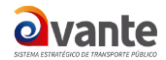

LITETADO DE

Si NO desea enviar el documento, se debe ingresar a la carpeta "DEV\_CORREO" después de hacer las correcciones, realice lo siguiente:

- Seleccionar el radicado al final del registro 0
- Dar clic en el botón "Cerrar Envío" 0
- Diligenciar el comentario, justificando si se reenvía nuevamente el radicado o si definitivamente 0 no será enviado.
- Dar clic en el botón "Realizar" 0
- El sistema envía la confirmación de cerrado el envío. 0
- El radicado desaparece de la carpeta DEV\_CORREO. 0

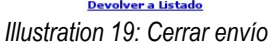

#### .4.3. Cuando los documentos están mal radicados y no se pueden enviar

En esta misma carpeta DEV\_CORREO, quedan los radicados que se encuentran con inconsistencias

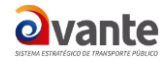

y que no se han podido enviar. (Por ejemplo, entregan un documento sin crear las copias, los datos de envío no se encuentran completos como la dirección, Depto, Municipio, etc)

Para este tipo de devolución se debe verificar el porqué se encuentra mal radicado, verificar el histórico del porqué de la devolución y realizar bien el proceso de radicación, para entregarlo nuevamente a Correspondencia.

|        | ACUSE DE RECIBIDO DE DOCUMENTOS                |                             |           |                    |          |        |           |       |                               |  |  |
|--------|------------------------------------------------|-----------------------------|-----------|--------------------|----------|--------|-----------|-------|-------------------------------|--|--|
| Estado | Radicado                                       | Radicado Pad <del>r</del> e | Remitente | Dirección          | País     | Depto  | Municipio |       | Asunto                        |  |  |
| Ok     | 20121050000123                                 | 20121050000123              | edd       | GESTION DOCUMENTAL | COLOMBIA | Bogota | D.C.      | 92676 | Prueba de Orfeo documento PDF |  |  |
|        | Ilustración 20: Confirmación acuse de recibido |                             |           |                    |          |        |           |       |                               |  |  |